Panduan singkat Online EducavIm2.ub.ac.id untuk Dosen

learn online

# PANDUAN PENGGUNAAN VLM UB vlm2.ub.ac.id

## A. Login

| UNIVERSITAS<br>BRAWIJAYA |                                                                                                    |
|--------------------------|----------------------------------------------------------------------------------------------------|
| Home                     |                                                                                                    |
| Login                    |                                                                                                    |
| Username                 | Universitas Brawijaya telah mengembangkan sis<br>di dunia kerja. Metode pembelajaran aktif telah d<br>dapat memudahkan mahasiswa mendapatkan s  |
| Password                 | asyncronous). Oleh karena itu dikembangkan Vi<br>Mahasiswa (SIAM). Sistem ini memungkinkan m<br>melakukan kegiatan perkuliahan terstruktur lain |
| Remember username        | Situs ini (vlm2.ub.ac.id)merupakan versi baru da<br>ini menggunakan username dan password SIAM<br>dapat melalui:                                |
| Lost password?           | TIK - UB                                                                                                    |

Gunakan username (tanpa @ub.ac.id) dan password akub UB Pastikan password tidak hanya terdiri angka Untuk reset password gunakan <u>https://bais.ub.ac.id/</u> atau kontak helpdesk TIK

## B. Mata Kuliah yang Dikelola (Setelah login)

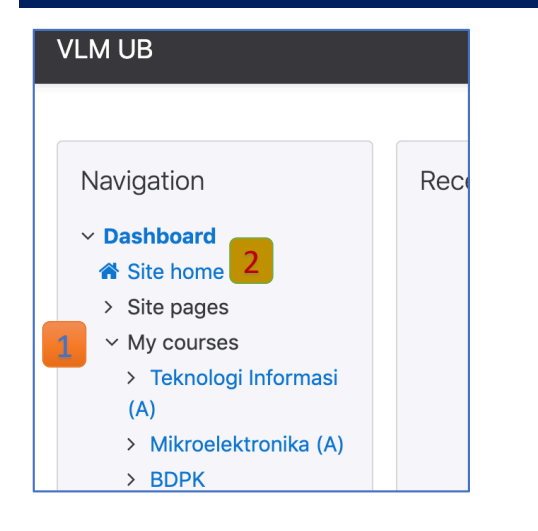

List mata kuliah yang diampu (My courses) akan tampil jika:

- Dosen sudah enroll
- Manager atau admin telah meng-enrollkan
- 2 Klik Site Home jika tidak ada list mata kuliah yang diampu

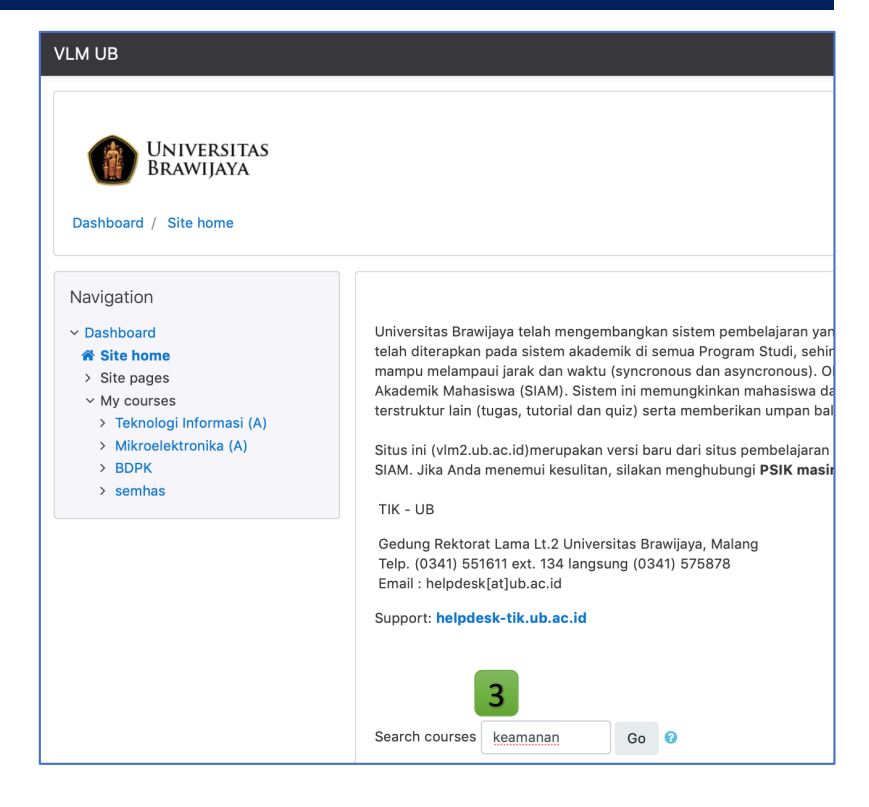

 Cari mata kuliah yang akan diampu (tuliskan sebagian nama saja)

## C. Bergabung ke Kelas (Enrollment)

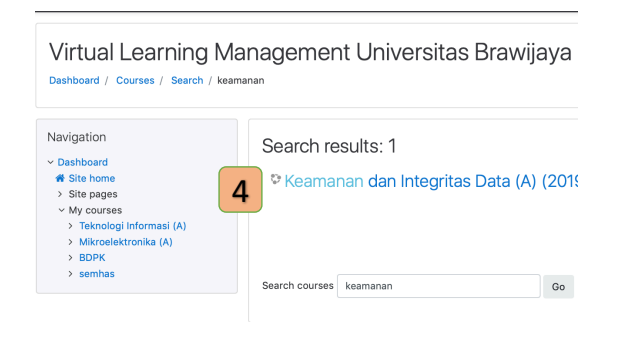

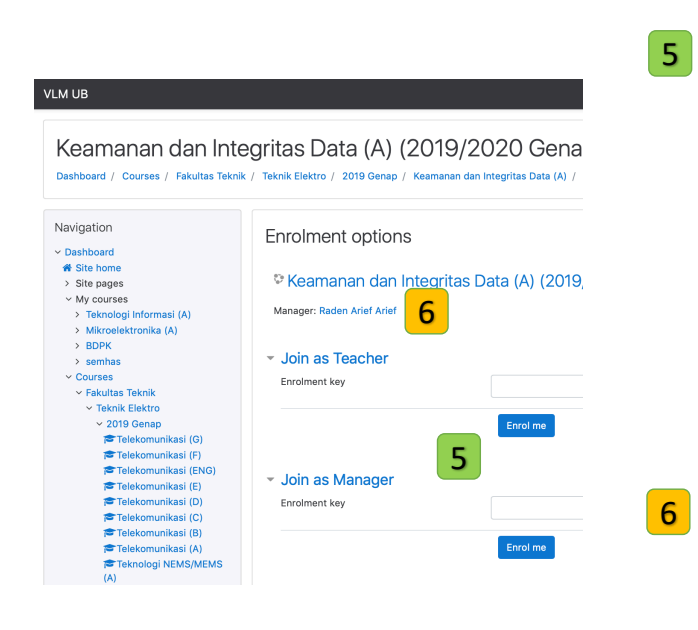

4 Klik nama mata kuliah jika ada dalam pencarian

#### Jika tidak ditemukan

- Ulangi pencarian dengan kata berbeda
- Hubungi PSIK Fakultas atau admin untuk pembuatan kelas
- Gunakan enrollment key yang sesuai untuk join sesuai dengan 'role' masingmasing
  - Manager: Koordinator Kelas
  - Teacher: Dosen, dapat menambah materi, aktivitas, dan melakukan grading.
  - Non Editing Teacher: Melakukan grading
  - Student: Mahasiswa

(role tertingi dapat menambah user lain untuk menjadi role di bawahnya)

Tidak mengtahu enrollment key?, hubungi manager atau teacher kelas tersebut atau admin. Dosen dapat membuat enrolment key untuk mahasiswa (lihat bagian E)

### Bergabung ke Kelas (Enrollment) Berhasil

| VLM UB                                                                                             |                                                                                                    | 🌲 🝺 adharul adharul 🌕 🝷                 |
|----------------------------------------------------------------------------------------------------|----------------------------------------------------------------------------------------------------|-----------------------------------------|
| Keamanan dar<br>Dashboard / Courses / Fakult                                                       | a Integritas Data (A) (2019/2020<br>as Teknik / Teknik Elektro / 2019 Genap / Keamanan dan Integrite | ) Genap)<br>as Data (A) Turn editing on |
| Navigation<br>~ Dashboard                                                                          | You are enrolled in the course.                                                                      | ×                                       |
| <ul> <li>Site home</li> <li>Site pages</li> <li>My courses</li> <li>Teknologi Informasi</li> </ul> | Announcements                                                                                        |                                         |
| (A)<br>> Mikroelektronika (A)<br>• Keamana dan<br>Integritas Data (A)<br>> Participants            |                                                                                                    | Klik "turn editing                      |
| ♥ Badges<br>♥ Badges<br>♥ Competencies<br>₩ Grades<br>> General<br>> Topic 1                       | Kelas baru<br>jika berhasil                                                                          | on" untuk<br>mengelola konten<br>kelas  |
| > Topic 2<br>> Topic 3<br>> repire 1                                                               | enroll                                                                                               |                                         |

# D. Mengelola Kelas

| VLM UB                                                                                                    |                                                                           | 🌲 🗩 adharul adharul 🕕 👻                                                                                               |                                                                                                    |
|----------------------------------------------------------------------------------------------------|---------------------------------------------------------------------------|----------------------------------------------------------------------------------------------------|----------------------------------------------------------------------------------------------------|
| Keamanan dan Integrit<br>Dashboard / Courses / Fakultas Teknik / Tek                                                  | as Data (A) (2019/2020<br>nik Elektro / 2019 Genap / Keemanan dan Integri | D Genap)<br>tas Data (A) Turn editing on                                                                              | 7 Klik "Turn editing on"                                                                                                    |
| Navigation You are en                                                                                                 | rolled in the course.                                                     | ×                                                                                                    |                                                                                                    |
|                                                                                                    |                                                                           |                                                                                                    |                                                                                                    |
| imanan dan Integritas Data (A)                                                                                        |                                                                           | Turn editing off                                                                                                    | 8 Kelas siap dikelola                                                                                                    |
| 🕂 📭 Announcements 🖋                                                                                                   |                                                                           | Edit 🝷<br>Edit 🝷 🌲                                                                                                    | Edit • Mengubah judul topi<br>• Highlight topi                                                                                       |
| + Topic 1 /                                                                                                    |                                                                           | Edit -<br>Add an activity or resource                                                                                 | <ul> <li>Hide topic</li> <li>Delete topic</li> <li>Delete topic</li> <li>Hide topic</li> <li>Menghapus topi</li> </ul>               |
|                                                                                                    |                                                                           | Edit • Add an activity or resource • Add topics                                                                       | Menambah resources                                                                                                    |
| Topik atau ses                                                                                                    | i klik add top                                                            | pics, untuk                                                                                                    | (materi kuliah) dan aktivita<br>(tugas, kuis, diskusi)                                                                               |
| perternuum                                                                                                    |                                                                           | Darikari                                                                                                    | Add an activity or resource                                                                                                    |
| Topik atau sesi dapat b<br>judul materi atau pu<br>berupa sesi pertemu                                                | Add topics<br>Add topics<br>Number of sections 1 C<br>Ian                 | X<br>Add topics Cancel                                                                                                | ACTIVITIES Select an activity or resource to<br>view its help. Double-click on an<br>activity or resource name to<br>quickly add it. |
| Administration 🕂 🛱 🗸                                                                                                  |                                                                           | Navigation 🕂 🌣 -                                                                                                    | C 🔒 Lesson                                                                                                    |
| <ul> <li>Course administration</li> <li>Edit settings</li> <li>Turn editing off</li> <li>Course completion</li> </ul> |                                                                           | <ul> <li>Dashboard</li> <li>Site home</li> <li>Site pages</li> <li>My courses</li> <li>Teknologi Informasi</li> </ul> | C Valz CORM package C L Survey Wiki Viki Viki Viki                                                                                   |
| <ul> <li>&gt; Users</li> <li>▼ Filters</li> <li>&gt; Reports</li> </ul>                                               |                                                                           | (A)<br>> Mikroelektronika (A)<br><b>→ Keamanan dan</b>                                                                | Add Cancel                                                                                                    |
| <ul> <li>Gradebook setup</li> <li>&gt; Badges</li> <li>Backup</li> </ul>                                              |                                                                           | Participants     Participants     Badges     Competencies     Grades                                                  |                                                                                                    |
| Restore     Import     Reset     Ouestion bank                                                                        |                                                                           | > General<br>> Topic 1<br>> Topic 2                                                                                   |                                                                                                    |
| <ul> <li>Question Dank</li> </ul>                                                                                     |                                                                           | > semhas                                                                                                    |                                                                                                    |

Blok administration pada sidebar kiri. Berubah sesuai aktivitas yang sedang dilihat

Blok navigation pada sidebar kiri. Sesuai dengan hak akses user.

## D.1 Mengedit Judul Sesi/ Topik

| ✤ Topic 1 |         | 1 Edit -            | 2 | Klik Edit          |
|-----------|---------|---------------------|---|--------------------|
|           | •       | Edit topic          |   | Klik "Edit Topic"∂ |
|           | 0       | Highlight           |   |                    |
|           | ۲       | Hide topic          |   |                    |
|           | Û       | Delete topic        |   |                    |
|           | du an a | ctivity of resource | ) |                    |

#### Tampilan setelah klik "Edit topic"

| VLM UB                                          | 🌲 🗩 adharul adharul 🌔 🝷                          |                                                                    |
|-------------------------------------------------|--------------------------------------------------|--------------------------------------------------------------------|
| Keamanan dan Integrit<br>Genap)                 | as Data (A) (2019/2020                           | <b>3</b> Klik pada "Custom"                                        |
| Dashboard / My courses / Keamanan dan Integr    | itas Data (A) / Edit Topic 1                     | 4 Ubah judul sesi yang                                             |
| Summary of Topic 1  General Section name Custom | ► Expand all                                     | tanggal atau minggu<br>pertemuan. Dibiarkan<br>default juga boleh. |
| Summary O                                       | an Data<br>B I III III III III III III IIII IIII | Summary boleh diisikan<br>atau dibiarkan kosong                    |
| Restrict access     Save change                 | 6 Cancel                                         | 5 Klik Save Changes                                                |
|                                                 | 1                                                |                                                                    |
| VLM UB                                          | 🌲 🗩 adharul adharul 🌔 👻                          |                                                                    |
| Keamanan dan Integrita<br>Genap)                | as Data (A) (2019/2020                           |                                                                    |

Dashboard / My courses / Keamanan dan Integritas Data (A) Turn editing off Navigation + **o** -Edit 🝷 ✓ Dashboard Edit 🝷 🛔 🕂 👼 Announcements 🖋 A Site home > Site pages + Add an activity or resource ✓ My courses > Teknologi Informasi (A) Judul topik telah berhasil > Mikroelektronika (A) 🕂 Aspek Keamanan Data 🖉 Edit 🔻 ~ Keamanan dan diedit + Add an activity or resource Integritas Data (A) > Participants Badges + Topic 2 🖌 Edit 🝷 Competencies I Grades + Add an activity or resource > General + Add topics > Aspek Keamanan Data > Topic 2

## D.2 Membagikan Materi Ke Mahasiswa

| VLM UB                                                                                                    |                          | 🌲 🗩 adharul adharul 💽 👻                                 | Pastikan dalam mode edit                                                 |
|----------------------------------------------------------------------------------------------------|--------------------------|---------------------------------------------------------|--------------------------------------------------------------------------|
| Keamanan dan I<br>Genap)<br>Dashboard / My courses / Keama                                                                                           | ntegritas Data (A) (2019 | 9/2020<br><b>1</b> Turn editing off                     | Pastikan tombol tampil<br>"turn editing off".<br>Jika "Turn Editing on", |
| Navigation                                                                                                    | 🕈 📮 Announcements 🖋      | Edit *<br>Edit * 🌢                                      | silahkan klik tombol<br>tersebut agar mode edit.                         |
| <ul> <li>Teknologi Informasi (A)</li> <li>Mikroelektronika (A)</li> <li>Keamanan dan</li> <li>Integritas Data (A)</li> <li>Participants</li> </ul>   | <ul> <li></li></ul>      | Edit -<br>+ Add an activity or resource                 | 2 Pastikan berada pada                                                   |
| <ul> <li>♥ Badges</li> <li>♥ Competencies</li> <li>∰ Grades</li> <li>&gt; General</li> <li>&gt; Aspek Keamanan Data</li> <li>&gt; Topic 2</li> </ul> |                          | Edit +<br>+ Add an activity or resource<br>+ Add topics | Klik add an activity or<br>resources                                     |

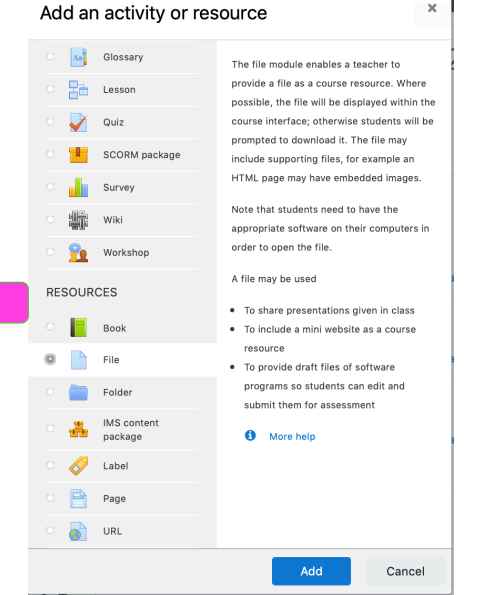

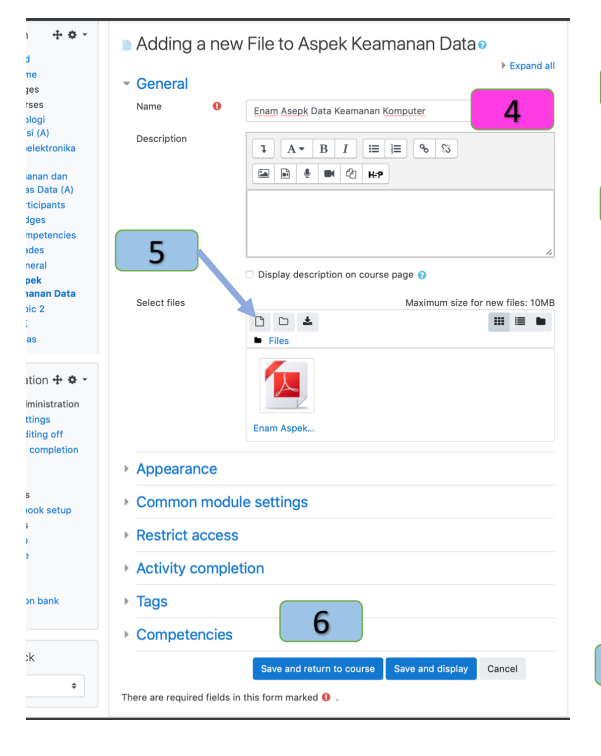

#### 3

×

Tampilan setelah (14), Scroll mouse ke atas ke tidak menemukan "Resources". bawah jika Kemudian pilih salah satu :

- 1. File. Digunakan untuk share file untuk didownload atau ditampilkan. Dapat berupa slide, pdf, word, excel, image, dll.
- 2. Page. Digunakan untuk membuat sebuah halaman web (menuliskan dokumen langsung)
- URL. Digunakan untuk membuat link ke 3. halaman web ataupun file lain di luar ataupun di dalam vlm
- 4. Label. Digunakan untuk membuat instruksi pendek atau untuk membuat judul sub topik.
  - Beri judul atau instruksi sesuai 4 materi
  - Klik gambar berkas untuk upload 5 file. Pada form "File Picker" klik tombol "Choose File". Pilih file dari komputer

| File picker                                                           |                                                                                                    |       | ×   | ¢ |                             |
|-----------------------------------------------------------------------|----------------------------------------------------------------------------------------------------|-------|-----|---|-----------------------------|
| Server files  Recent files                                            |                                                                                                    | <br>- | te. |   |                             |
| ▲ Upload a file<br>▲ URL dowrloader<br>■ Private files<br>♥ Wikimedia | Nachmeil<br>Christelling Ean Aspek K., Kongole gell<br>Ean sa<br>Marker<br>Marker<br>Marker<br>Marker<br>Christe Eants<br>All spiker serveral<br>Ubered Eants<br>Marker K. |       |     |   | Klik<br>upload<br>this file |

Setting lain boleh default. Klik Save 6 and return to course

3

## D.3 Menambahkan Activity

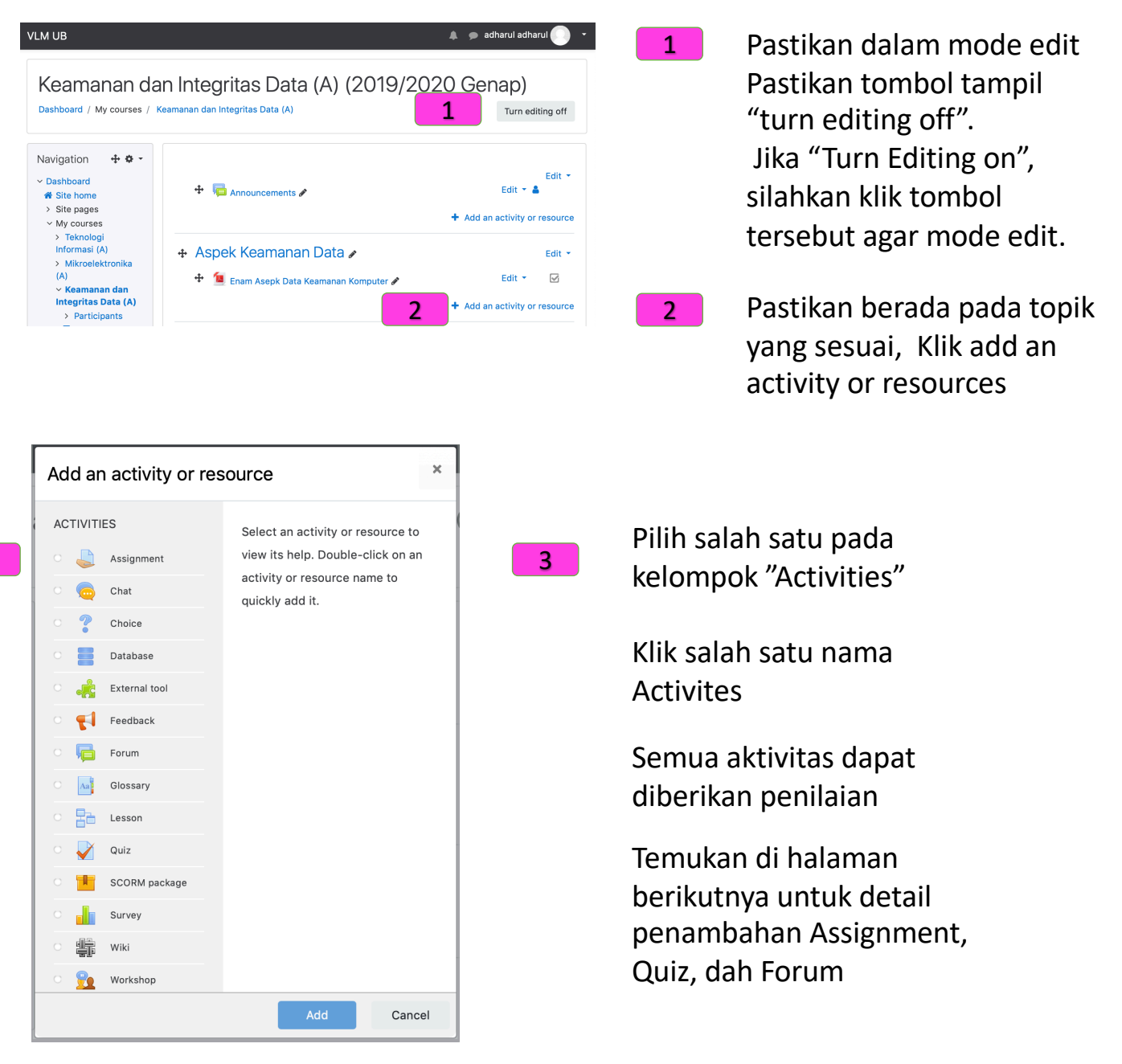

#### Activity yang umum digunakan:

3

- Assignment. Aktivitas untuk meminta student mengirim (unggah) konten digital misalnya dokumen essay, paper, tugas proyek, laporan, dan lain-lain. Selanjutnya teacher dapat melihat dan menilai tugas yang telah dikirim oleh student.
- **Quiz**. Teacher dapat membuat kumpulan soal yang berisi multiple choice, true-false, dan pertanyaan jawaban singkat. Pertanyaan–pertanyaan tersebut akan tersimpan di bank soal yang dapat dikategorikan dan digunakan ulang.
- Forum. Sama dengan chat, pada forum, student dan teacher dapat berinteraksi satu sama lain secara real-time. Namun tidak seperti chat, pada forum interaksi yang dilakukan secara asinkron. Setiap member yang tergabung dalam forum akan memaca salinan dari posting.
- Chat. Memungkinakn teacher dan student dapat berdiskusi secara real-time.

## D.4 Memberi Tugas untuk Mahasiswa

| Add an activity or resource                                                                                                    | 4 Pilih Assignment pada kelompok<br>"Activities"                                                                                                    |
|----------------------------------------------------------------------------------------------------|----------------------------------------------------------------------------------------------------|
| <ul> <li>Assignment</li> <li>Assignment</li> <li>Chat</li> <li>Students can submit any digital content</li> </ul>                                                                                                    | 5 Klik Add                                                                                                    |
| <ul> <li>Adding a new Assignment to Aspek Keamanan Data</li> <li>e</li> <li>► Expand all</li> </ul>                                                                                                    | 6 Berikan nama tugas                                                                                                    |
| Assignment<br>name<br>Description<br>• Lugas 1: Resume paper tentang isu kemanan data<br>• Lugas 1: Resume paper tentang isu kemanan data<br>• Lugas 1: Resume paper tentang isu kemanan data<br>• Carilah satu artikel 3 tahun terakhir yang membahas tentang<br>isu kemaman data<br>• Subutah ringkasan isi artikel tersebut maksimal satu halaman<br>A4!<br>• Submit dalam bentuk file pdf dengan format<br>tugas 1.m. namadepan.pdf sebelum batas waktu yang<br>ditentukan                                                                                                    | 7 Tuliskan soal dan jika perlu tuliskan pula<br>petunjuk pengerjaan tugas                                                                                                   |
| Additional files  Additional files  Additional f | 8 Upload file, jika ada file yang harus dibuka mahasiswa                                                                                                    |
| You can drag and drop files here to add them.         You can drag and drop files here to add them.         Allow         submissions         If comparison of the second second seco                                                                                                    | <ul> <li>9 Jika diperlukan, tetapkan waktu untuk</li> <li>Mulai tugas boleh disubmit</li> <li>Batas waktu atau deadline tugas</li> <li>Batas paling akhir submit</li> </ul> |
| <ul> <li>Submission types</li> <li>Online text © © File submissions ©</li> <li>Maximum or or uploaded files</li> <li>Maximum or course upload limit (10MB) •</li> <li>Accepted file or types</li> </ul>                                                                                                    | <ul> <li>Pilih jenis submit tugas, pilih salah satu atau dua-duanya</li> <li>Online text: Mahasiswa menuliskan jawabannya langsung di form yang</li> </ul>                  |
| <ul> <li>Feedback types</li> <li>Submission settings</li> <li>Group submission settings</li> <li>Notifications</li> <li>Grade</li> <li>Common module settings</li> <li>Restrict access</li> <li>Activity completion</li> <li>Tags</li> <li>Competencies</li> </ul>                                                                                                    | disediakan<br>- File Submission: Mahasiswa<br>mengupload jawaban                                                                                                    |
| Save and return to course     Save and display     Cancel       There are required fields in this form marked 0.                                                                                                    | 11 Klik save and return to course atau save and display                                                                                                    |

## D.5 Memberi Quis/ Ujian untuk Mahasiswa

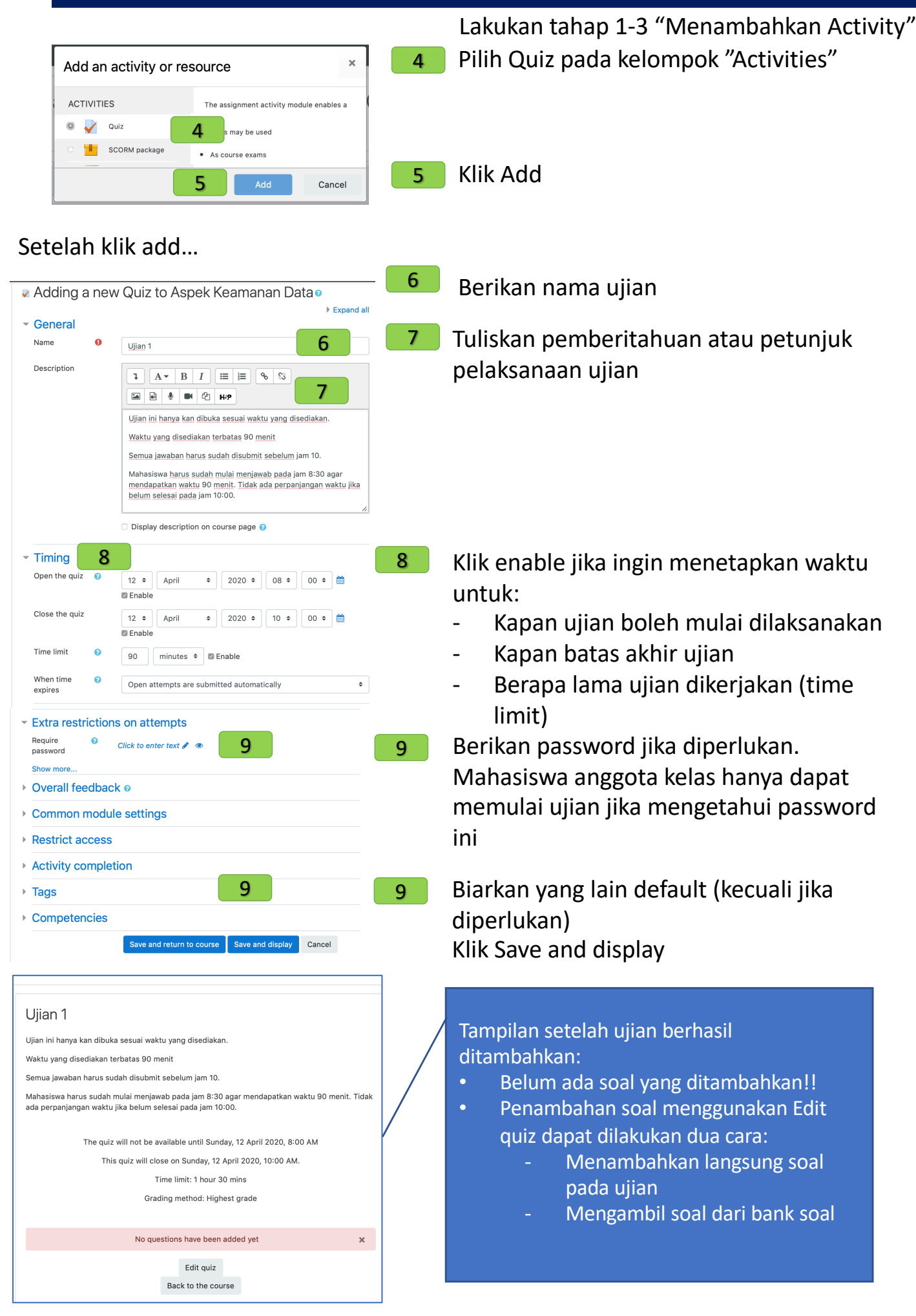

## D.6 Membuat Bank Soal Untuk Ujian atau Kuis

| Administration 🕂 🌣 -<br>- Course administration<br>Course administration<br>Edit settings<br>Turn editing off<br>Course completion<br>Users<br>Tilters<br>Reports<br>Gradebook setup<br>Badges<br>Backup<br>Testore<br>Import | Pada sidebar<br>Administration<br>(bagian kiri layer),<br>Klik Question Bank<br>2<br>Buat kategori soal<br>(optional) | Questions       Categories       Import       Export         Question bank         Select a category:       Default for Keamanan dan Integritas Data (A)       •         The default category for questions shared in context 'Keamanan dan Integritas Data (A)'.       •         No tag filters applied       •         Filter by tags       •         Show question text in the question list         Search options •         Also show questions from subcategories         Also show old questions         Create a new question |
|----------------------------------------------------------------------------------------------------|----------------------------------------------------------------------------------------------------|----------------------------------------------------------------------------------------------------|
| ← Reset                                                                                                    | 3                                                                                                    | ✓ Tugas 1: Resume paper                                                                                                    |
| > Question bank ←                                                                                                    | Buat soal                                                                                                    | tentang isu kemanan data                                                                                                    |

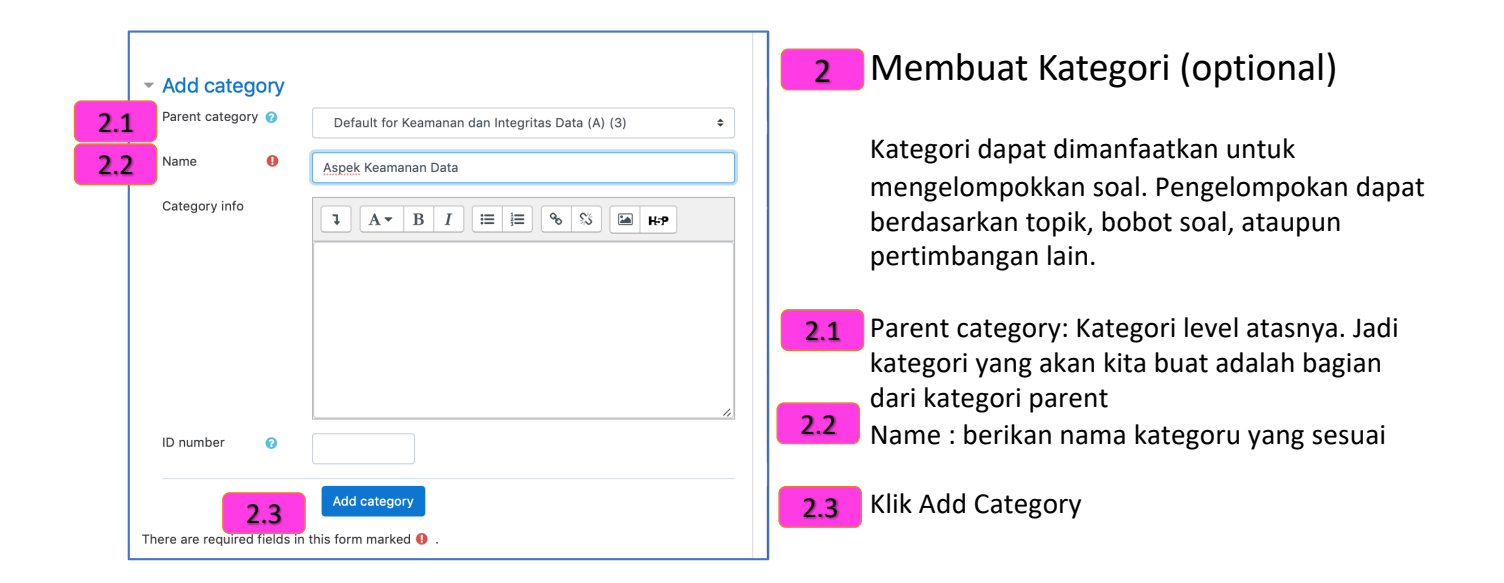

#### Tampilan setelah klik "create question"

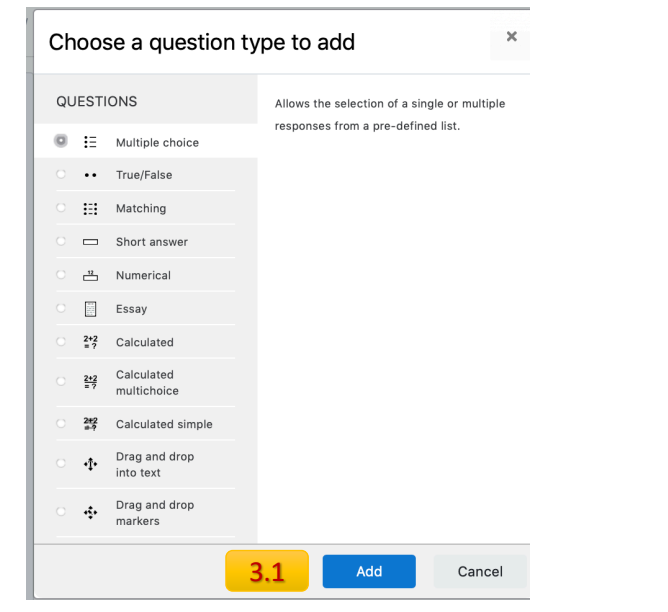

#### 3 Membuat Soal, Pilih tipe soal yang akan dibuat

VLM2 menyediakan banyak pilihan tipe soal antara lain:

- Multiple choice
- True False
- Matching
- Short answer
- Numerical
- Essay (memerlukan penilaian manual)

| Adding a Mult                                                                          | iple choice question <pre> </pre> Expand all                                                                                                    | D.7                     | Membuat soal Multiple choic                                                  |
|----------------------------------------------------------------------------------------|----------------------------------------------------------------------------------------------------|-------------------------|------------------------------------------------------------------------------|
| <ul> <li>General<br/>Category</li> <li>Question name</li> <li>Question text</li> </ul> | Default for Keamanan dan Integritas Data (A) + 1<br>Sol 2<br>A + B I = 6 %                                                                                                    | Setela<br>memi<br>bagia | ah klik create question dan<br>iih tipe multiple choice pada<br>n sebelumnya |
|                                                                                        | Salah satu aspek keamanan data adalah menjaga agar tidak<br>terjadi perubahan terhadap data. Aspek tersebut adalah                                                                                                    | 1                       | Tentukan kategori soal, boleh<br>dibiarkan default                           |
|                                                                                        | <b>3</b> ×                                                                                                    | 2                       | Beri nama atau nomor<br>pertanyaan                                           |
|                                                                                        | Zer wurdt europhie auslum herer                                                                                                    | 3                       | Tuliskan pertanyaan dengan                                                   |
| Default mark 🏾 🌖                                                                       | - You must supply a value nere.                                                                                                    | 4                       | Default nilai soal ini                                                       |
| General 💡<br>feedback                                                                  |                                                                                                    |                         |                                                                              |
| ID number 🕜                                                                            | U1S01                                                                                                    |                         |                                                                              |
| One or multiple answers?                                                               | One answer only                                                                                                    | 5                       | Shuffle choices untuk                                                        |
| Number the choices?                                                                    | Shuffle the choices?         5           a., b., c.,         •                                                                                                    |                         | memastikan bahwa urutan<br>pilihan jawaban akan diacak                       |
| Answers     Choice 1                                                                   |                                                                                                    | 6                       | Isikan Pilihan Jawaban                                                       |
| Grade                                                                                  | Image: A with B / I image: Image: Image: | 7                       | Jawaban yang benar diberi<br>grade 100                                       |
| Feedback                                                                               |                                                                                                    | 8                       | Jawaban yang salah diberi<br>grade 0                                         |
| Choice 5                                                                               |                                                                                                    |                         |                                                                              |
| Grade<br>Feedback                                                                      |                                                                                                    |                         |                                                                              |
| Combined food                                                                          | Blanks for 3 more choices                                                                                                    | 9                       | Pilihan jawaban dapat<br>ditambah. Biarkan kosong jika<br>ingin mongurangi   |
| <ul> <li>Multiple tries</li> </ul>                                                     |                                                                                                    |                         |                                                                              |
| Tags                                                                                   |                                                                                                    |                         |                                                                              |
| 10                                                                                     | Save changes and continue editing Save changes Cancel                                                                                                    | 10                      | Klik Save Changes                                                            |
| mere are required fields i                                                             | in this form marked 😈 .                                                                                                    |                         |                                                                              |

## D.8 Menambahkan soal pada ujian/ quiz

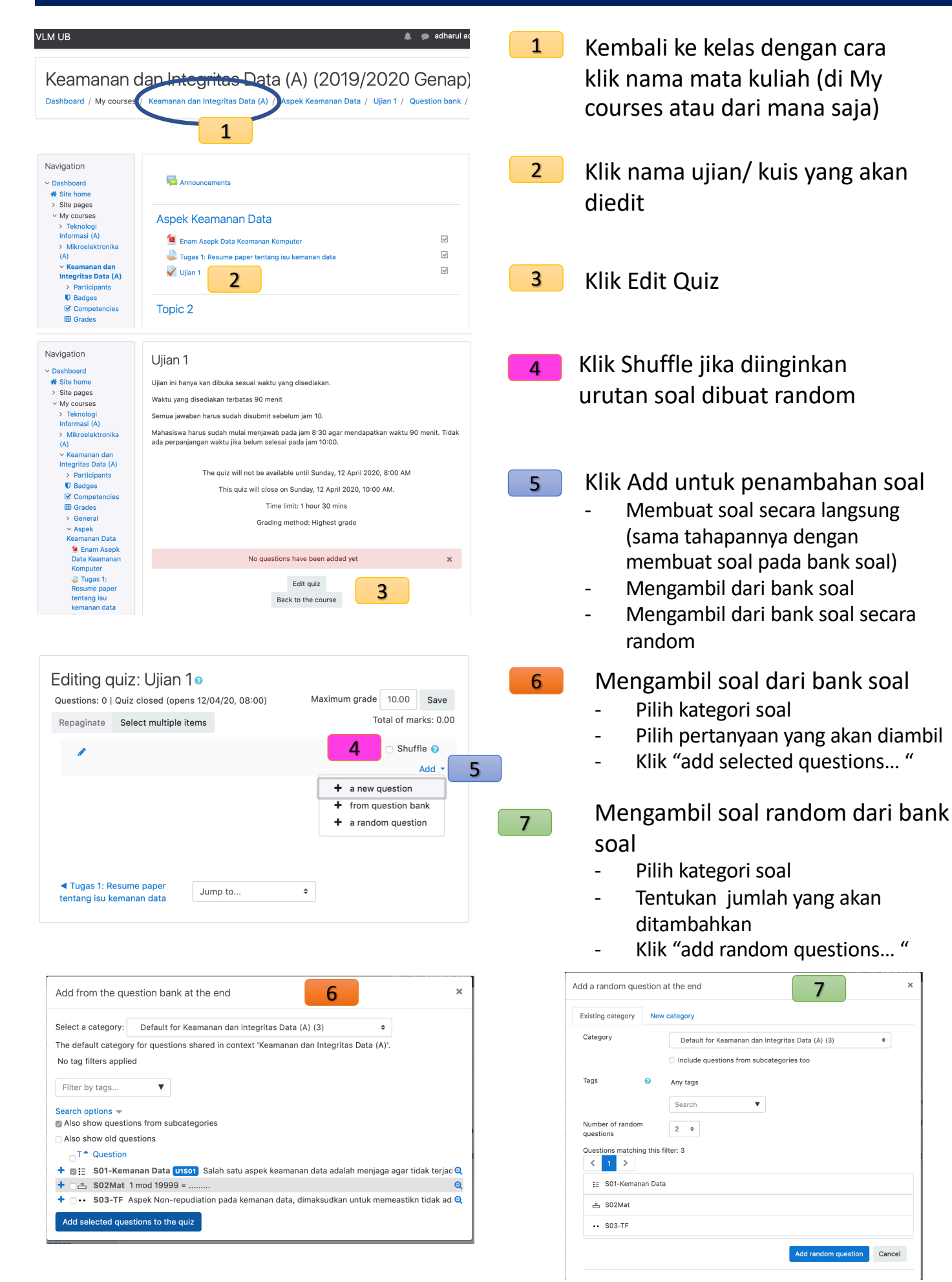

## D.9 Melihat tampilan kuis yang sudah dibuat

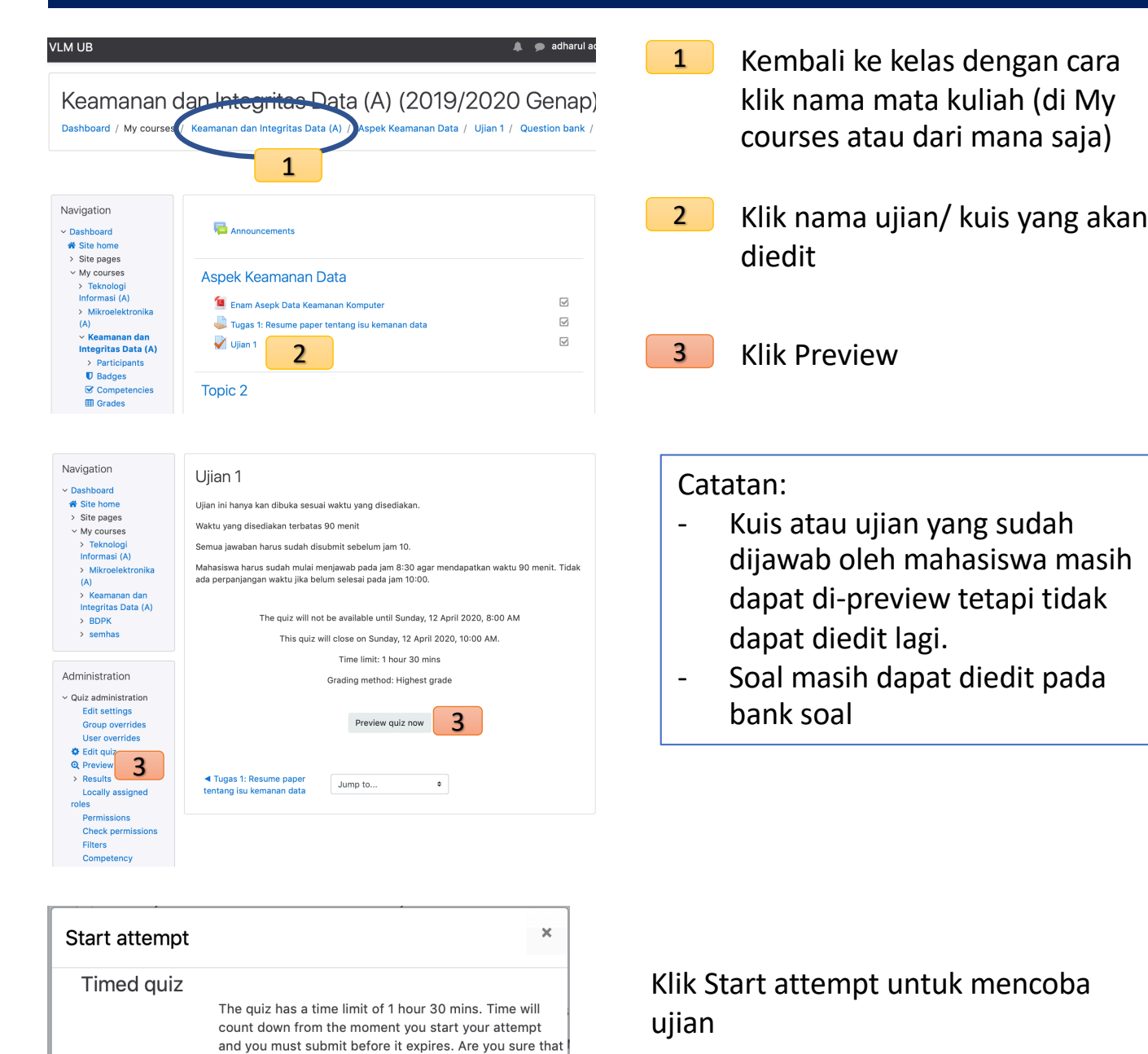

#### Keamanan dan Integritas Data (A) (2019/2020 Genap)

Dashboard / My courses / Keamanan dan Integritas Data (A) / Aspek Keamanan Data / Ujian 1 / Preview

Cancel

you wish to start now?

Start attempt

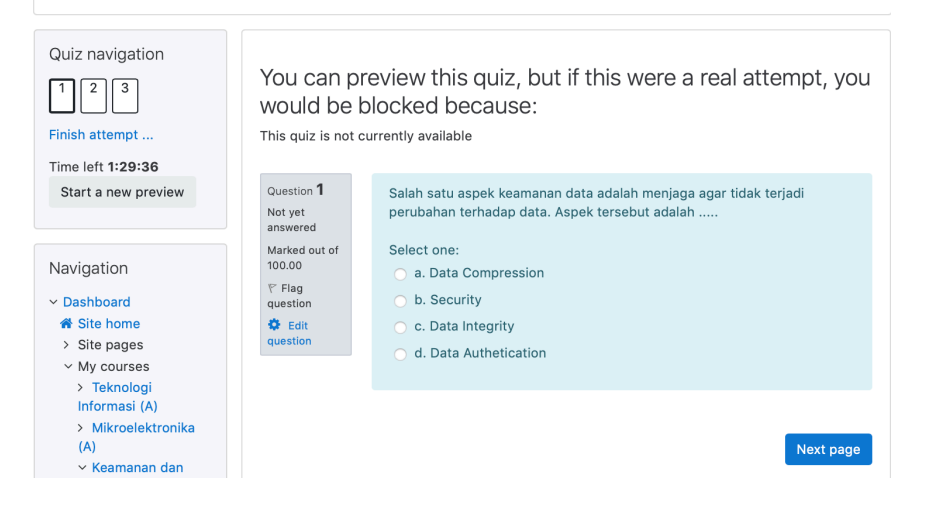

Contoh tampilan soal.

Mahasiswa tidak dapat melakukan kuis sebelum waktunya

### E. Menambah user atau participant

| Dashboard / My courses /                                                    | Keamanan dan Integritas Data (A)                 | Turn editing o |
|-----------------------------------------------------------------------------|--------------------------------------------------|----------------|
| Vavigation<br>7 Dashboard<br># Site home<br>> Site names                    | Announcements                                    |                |
| <ul> <li>My courses</li> <li>Teknologi</li> </ul>                           | Aspek Keamanan Data                              |                |
| Informasi (A)                                                               | 📒 Enam Asepk Data Keamanan Komputer              | $\checkmark$   |
| (A)                                                                         | 븛 Tugas 1: Resume paper tentang isu kemanan data | $\checkmark$   |
| <ul> <li>Keamanan dan</li> <li>Integritas Data (A)</li> <li>BDPK</li> </ul> | Vjian 1                                          |                |
| > semhas                                                                    | Topic 2                                          |                |
| Administration                                                              |                                                  |                |
| Course administration                                                       |                                                  |                |
| Edit settings                                                               |                                                  |                |
| Course completion                                                           |                                                  |                |
| > Users                                                                     | 2                                                |                |
| Flitters     Reports                                                        |                                                  |                |

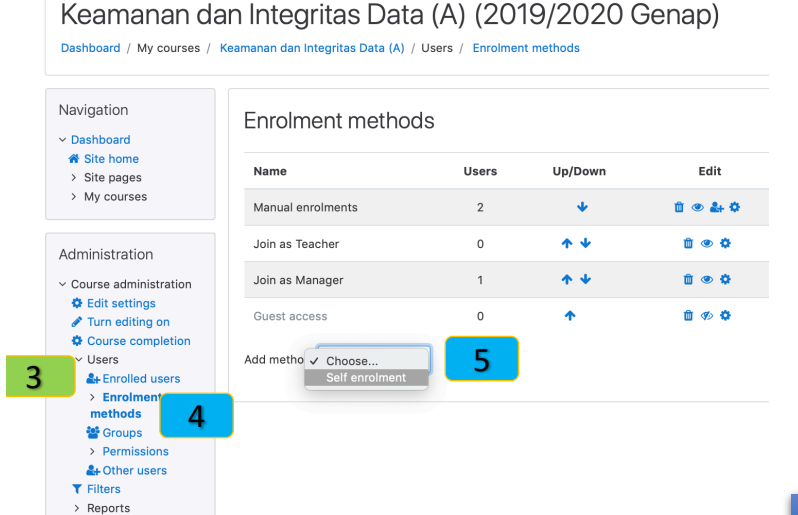

#### Kembali ke tampilan utama kelas

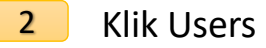

#### Manual Enrolment

#### 3 Klik Enrolled user

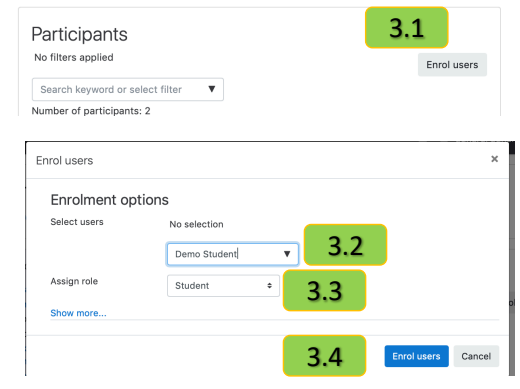

Metode ini untuk menambahkan peserta atau dosen satu per satu 3.1 Klik "Enrol user" 3.2 Cari nama yang akan di-enroll

- 3.3 Tentukan role yang sesuai
- 3.4 Klik Enrol Users

#### Self Enrolment Otomatis

- 4 Klik "Enrolment Method"
- 5 Pada Add method, pilih "Self enrolment"
- 6 Setting untuk methode self enrolment (Contoh ini digunakan untuk self enrolment student)

Dengan metode ini, enrolment dapat dilakukan oleh yang mengetahui enrolment key-nya

6.1 Beri nama. Nama ini akan tampil saat calon peserta akan join.6.2 Set Enrolment Key (enrolment key)

ini yang diumumkan ke calon peserta)6.3 Tentukan role yang sesuai (pada contoh ini adalah student)6.4 Add Method

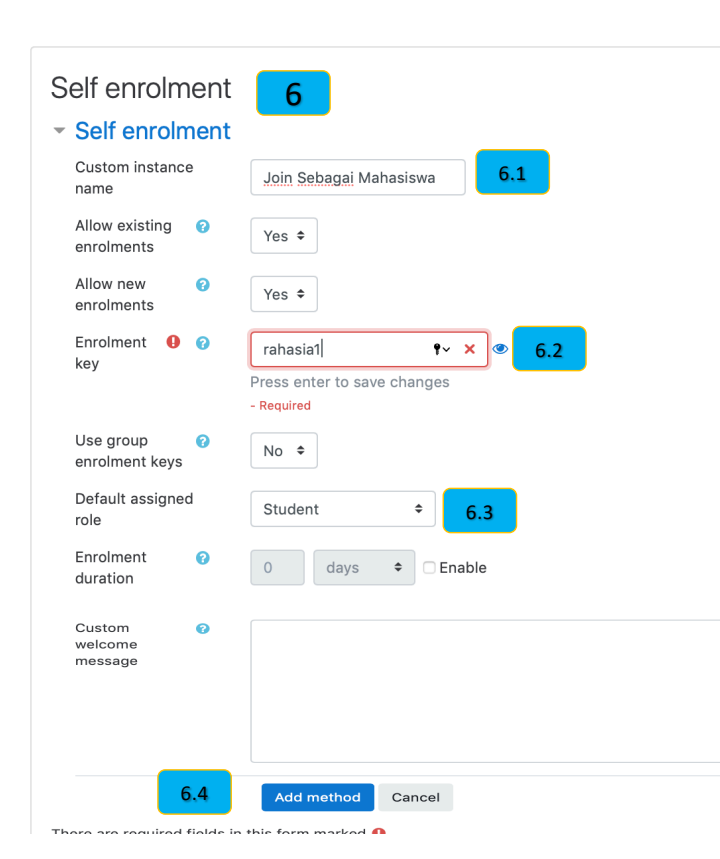

### F. Memantau Aktivitas Peserta

| Novigation                                                       |                          |                       |                        |        |
|------------------------------------------------------------------|--------------------------|-----------------------|------------------------|--------|
| Deckbeerd                                                        | Activity module Tug      | as 1: Resume paper te | ntang isu kemanan data | t      |
| ✓ Dashboard ☆ Site home                                          | Choose + Show            | only Student +        | Show actions View      |        |
| > Site pages                                                     | Groups: All participants | 2                     |                        |        |
| > My courses                                                     | Assignment Views         |                       | )                      |        |
|                                                                  | Assignment rosts         |                       |                        |        |
| Administration                                                   | 3                        |                       |                        |        |
| <ul> <li>Course administration</li> <li>Edit settings</li> </ul> | First name / Surnam      | e 🗸                   | View                   | Select |
| <ul><li>Turn editing on</li><li>Course completion</li></ul>      | Demo Student3            | 4                     | No                     |        |
| > Users                                                          | demo student2            |                       | Yes (1)                |        |
| <ul> <li>Reports</li> <li>Competency</li> </ul>                  | Demo Student1            |                       | Yes (4)                |        |
| breakdown                                                        | Select all 'No'          |                       |                        |        |

Kembali ke tampilan utama kelas

Pada blok Administration, klik "Reports"

Contoh pada gambar adalah melihat "course participation" mahasiswa. Terlihat bahwa Student3 tidak pernah melihat Tugas1.

Silahkan dicoba report dan log yang lain

## G. Melihat tugas peserta

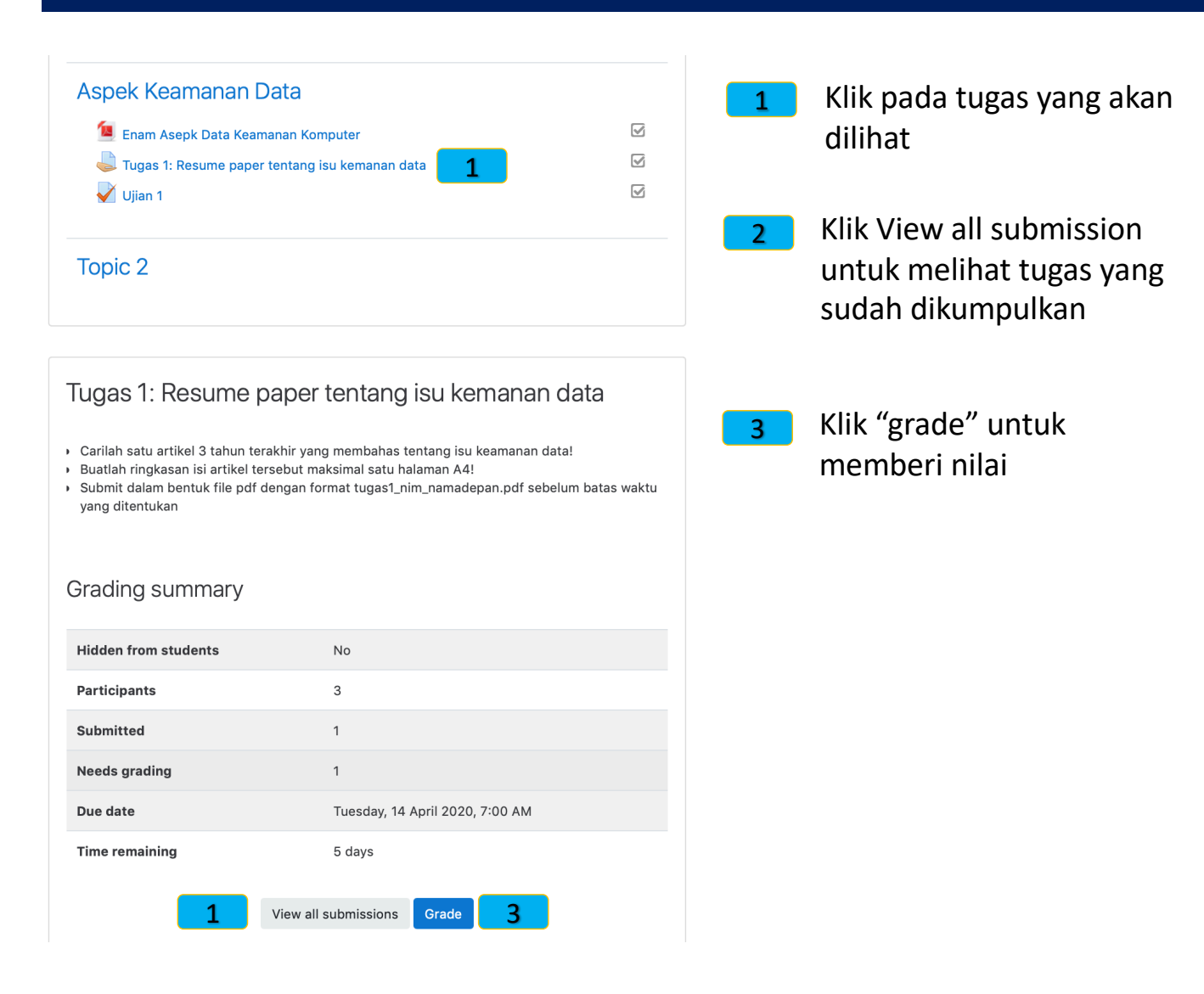